## Computing

## Wie kann ich in Windows das Icon bzw. das Symbol einer Verknüpfung oder Desktop-Verknüpfung ändern?

- Führen Sie auf die Verknüpfung, deren Symbol Sie ändern möchten, einen **Rechtsklick** aus.
- Wählen Sie den Menü-Punkt **Eigenschaften** ganz unten aus.
- Klicken Sie auf den Button Anderes Symbol... (unter dem Reiter Verknüpfung).
- Mit einem Klick auf den Durchsuchen...-Button können Sie das Verzeichnis bzw. den Ordner auswählen, in welchem sich das neue Icon befindet.
- Eine Auswahl verschiedener Symbole finden Sie bereits im **Windows**-**Verzeichnis** unter C:\Windows\System32.
- Als Symbole können unter anderem auch Programmdateien (\*.exe), Bibliotheken (\*.dll) oder Symbole (\*.ico) verwendet werden.
- Um das neue Icon zu verwenden, klicken Sie zweimal auf **OK**.

Eindeutige ID: #1523 Verfasser: Christian Steiner Letzte Änderung: 2017-02-02 12:59

//www.derinternetfinder.de/content/1/524/de/wie-kann-ich-in-windows-das-icon-bzw-das-symbol-einer-verknuepfung-oder-desktop\_verknuepfung-ae